## Groundwire の設定

① 「App Store」もしくは「google Play」にて、

「Groundwire: VoIP SIP Softphone」アプリをダウンロード・インストール行います。 ※検索ワード: Groundwire

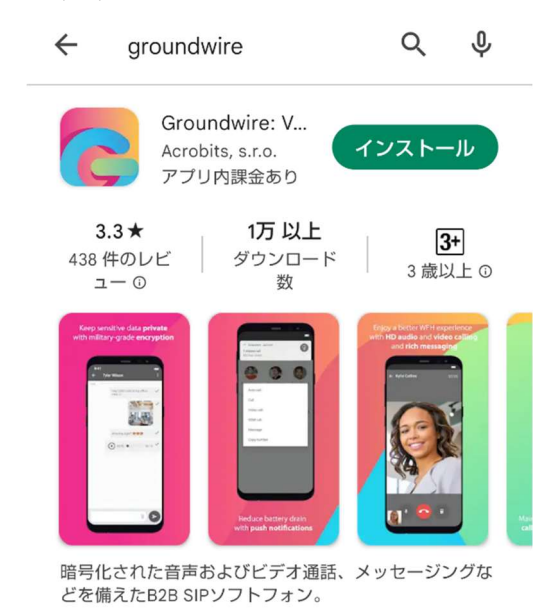

アプリのアクセス許可及び同意を行います。
 同意する、許可、NEXT などお選びください。

※画像は Android の物ですが、バージョンにより表示内容は異なりますが、各許可設定 をしてください。

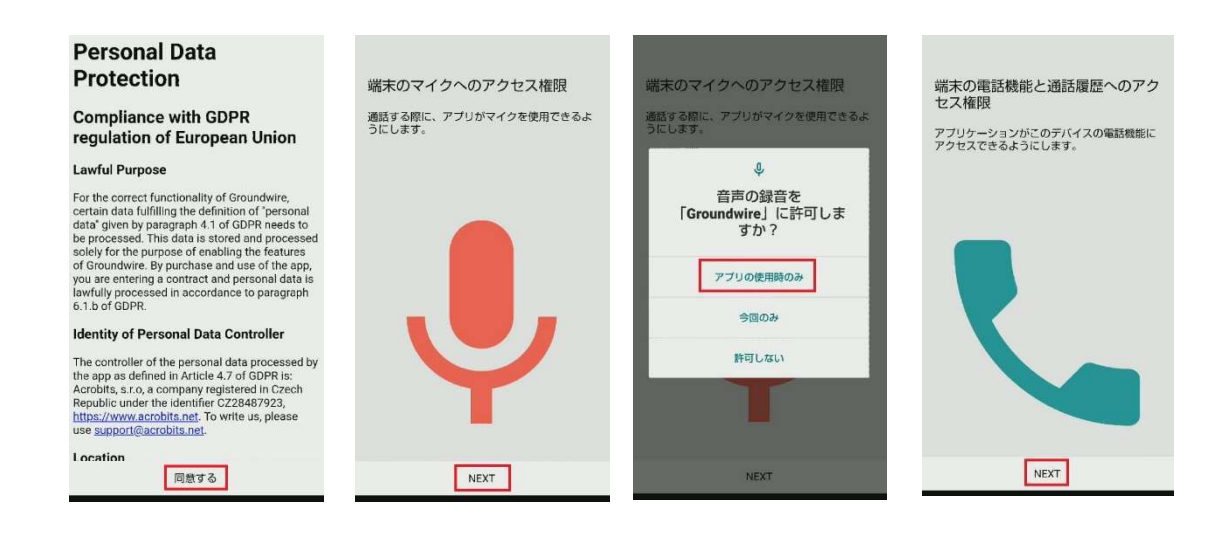

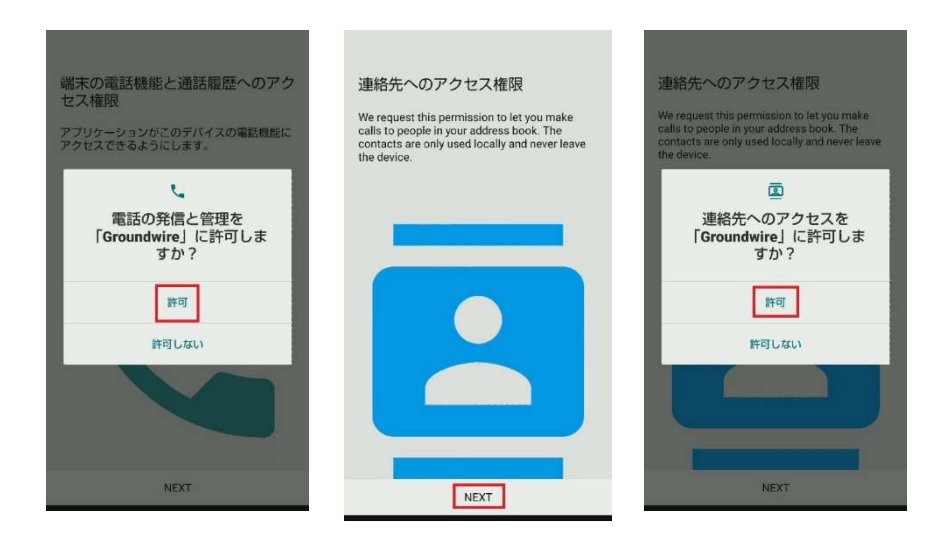

## ③ アカウントの登録

右上の設定ボタンをタップします。

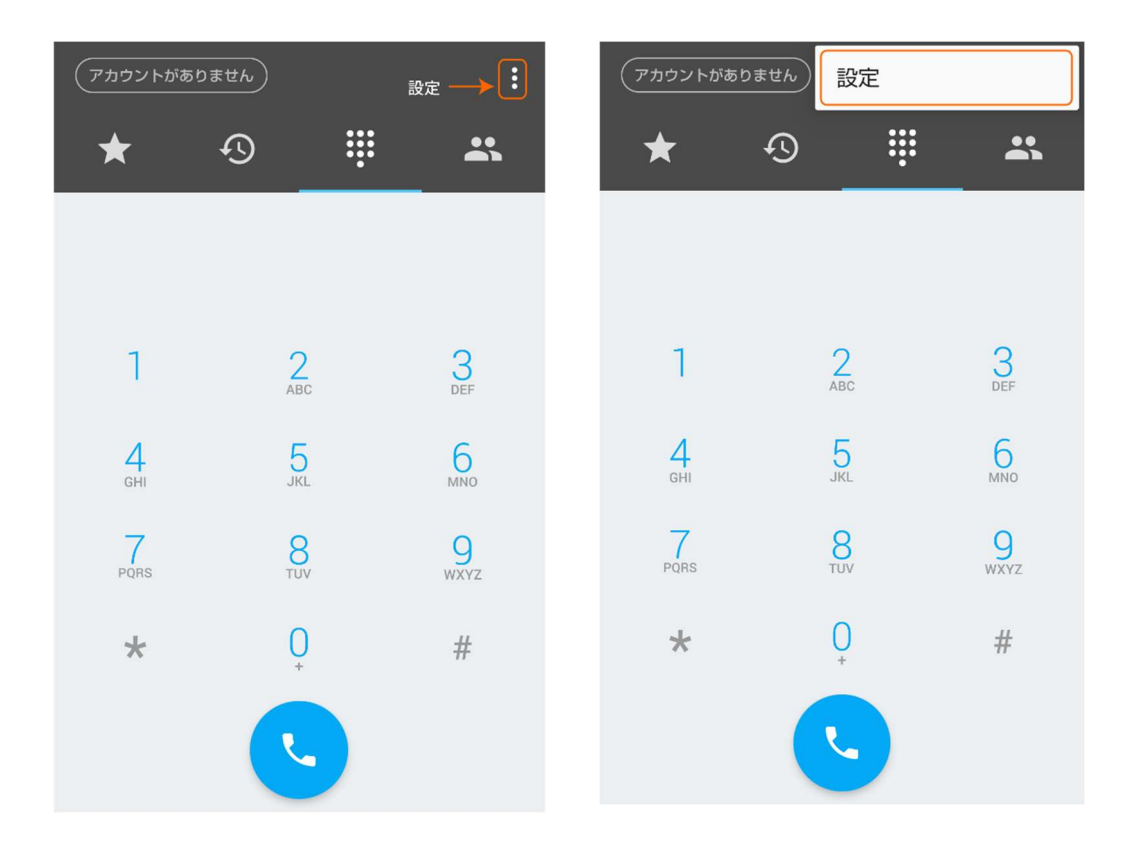

「アカウント」→「+」マーク→「新しい SIP アカウント」の順でタップします。

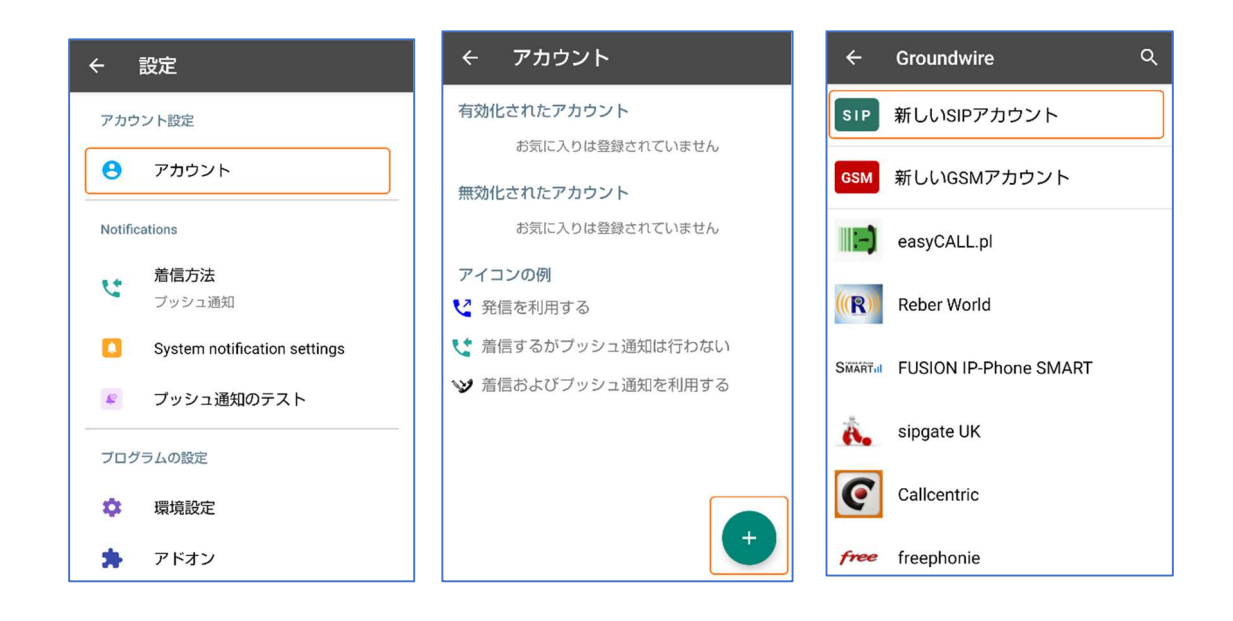

## ④ アカウント情報の入力

タイトル、SIP アカウント、SIP パスワード、ドメインを入力します。

| ← 新しいア   | ゚カウントを追加 ─ ✓                  |                             |                                       |          |  |  |  |  |  |
|----------|-------------------------------|-----------------------------|---------------------------------------|----------|--|--|--|--|--|
| タイトル     | 内線番号                          |                             |                                       |          |  |  |  |  |  |
| SIPアカウント | SIP ID                        |                             |                                       |          |  |  |  |  |  |
| SIPバスワード | SIP PW                        |                             | <ul><li>それぞれの箇所に<br/>入力します。</li></ul> |          |  |  |  |  |  |
| ドメイン     | SIP サーバーアド                    |                             |                                       |          |  |  |  |  |  |
| P+NUBXAE | Suite セクションA<br>の 周歴管理 v 容ユーザ | 管理 ~ ( <sup>1</sup> 発着信管理 ~ |                                       |          |  |  |  |  |  |
|          | SIPサーバーアドレスはSIPサーバーアドレス       |                             |                                       |          |  |  |  |  |  |
| 大<br>大   | <b>†ペレーター一</b> 覧<br>9線番号 ↑↓   | オペレーター名 1⊥                  | SIP ID 1                              | SIP PW 1 |  |  |  |  |  |
|          | 内線番号を検索                       | オペレーター名を検索                  |                                       |          |  |  |  |  |  |
|          | 内線番号                          | OA 001                      | SIP ID                                | SIP PW   |  |  |  |  |  |

⑤ STUN サーバー設定

引き続き、詳細設定をタップして STUN サーバー設定を行います。 「stun.l.google.com:19302」を登録します。完了後は、 ✓ をタップして、設定を完了さ せます。

|                   | ①「プッシュ通知」で<br>あることを確認 | <u> </u>                                                                            |
|-------------------|-----------------------|-------------------------------------------------------------------------------------|
| ← SIPアカウントの編集 ✓   | ← 詳細設定                | NATトラバーサル                                                                           |
| タイトル<br>お好きな文言を入力 | 着信方法<br>ブッシュ通知        | メディア<br>STUN                                                                        |
| 507カウント<br>800    | NATトラバーサル             | Controls netv addresses used in SDPs for RTP media stream                           |
| パスワード             |                       |                                                                                     |
| RXY2              | ②「NATトラパーサル」<br>をタップ  | オーディオバックを送信する                                                                       |
| 詳細設定              | 着信通話の早期セッションを許可 🖉 🔊   | スティントロン ショウ CLIP パート A Said<br>れることを保証します<br>STUN サーバー<br>stun01.innov-era.com:1043 |
| 「詳細設定」 をタップ       | オーディオ コーデック           | TURNØJ                                                                              |
|                   | WiFi用のコーデック           | ②STUNサーバーをタップし、手入力で                                                                 |
|                   | モバイルデータ用              | stun.1.google.com:19302                                                             |
|                   | ビデオ コーデック             |                                                                                     |

⑥ 設定完了の確認

ログインが完了するとキーパッド画面に移行します。画面左上のタイトルが緑色になり ましたら設定成功です。

赤色あるいは点滅の場合は入力内容に誤りがあるか、再起動の必要があります。

|   | ) | 5   | :        |
|---|---|-----|----------|
| * | Ð | ÷   | *        |
|   |   |     |          |
|   |   |     |          |
| 1 | A | 2вс | 3<br>DEF |